## 岡山県電子申請サービスを利用した第一種フロン類充塡回収業者登録(登録の更新)申請の申請者マニュアル

| 申請手順                                                | 申請画面                                                                                                    |  |  |
|-----------------------------------------------------|----------------------------------------------------------------------------------------------------|--|--|
| (1)岡山県ホームページ (https://www.pref.okayama.jp/) にア      | 四,1月4月11日                                                                                                    |  |  |
| クセスし、「ネットで行政サービス」の「電子甲請サービス」を クリックしてください。           | 前山県知事<br>(?系木、た木、<br>本、<br>本、<br>本、<br>本、<br>本、<br>本、<br>本、<br>本、<br>本、<br>本                                                                                                    |  |  |
| 代理人による申請を行う場合は、下記の電子申請サービスマ                         | √ 県政への提言                                                                                                    |  |  |
| ニュアルの第4章 代理人申請 に記載していますので、マニ<br>ュアルに従って、申請を行ってください。 | ・・・・・・・・・・・・・・・・・・・・・・・・・・・・・・・・・                                                                                                    |  |  |
| URL: https://apply.e-tumo.jp/help/PREFOY/           | ロークション     岡山のことが     県政の     岡山の       ロークション     知りたい     目標と計画     病院を調べる                                                                                                    |  |  |
|                                                     | <ul> <li>・ 公共施設予約</li> <li>・ 全県統合型GIS</li> <li>・ 全県統合型GIS</li> <li>・ 一 一 一 一 一 一 一 一 一 一 一 一 一 一 一 一 一 一 一</li></ul>                                                                                                    |  |  |
| (2)手続き先の県・市町村を選択で「岡山県」をクリックしてくだ<br>さい。              | サービスの利用                                                                                                    |  |  |
|                                                     | 手続き先の県・市町村を選択                                                                                                    |  |  |
|                                                     | 岡山県         岡山県警察         国山市         工製市         営岡市           朝山市         会教市         津山市         工製市         営岡市                                                                                                    |  |  |
|                                                     | 内山山り         ABAGU         74山山り         35370         32001           井原市         総社市         高泉市         新見市         備前市                                                                                                    |  |  |
|                                                     | · 随户内市 赤蜡市 真庭市 美作市 浅口市                                                                                                    |  |  |
|                                                     | 和気町         早島町         里庄町         矢掛町         新庄村           編明町         藤山町         左高町         西要合村         クッホ町                                                                                                    |  |  |
|                                                     | Instatr         Instatr         TAREPJ         LiteRest1         ATRIPJ           美联町         吉備中央町         「         「         「         「         「         「         「         「         」         」         」         」         」         」         」         」         」         」         」         」         」         」         」         」         」         」         」         」         」         」         」         」         」         」         」         」         」         」         」         」         」         」         」         」         」         」         」         」         」         」         」         」         」         」         」         」         」         」         」         」         」         」         」         」         」         」         」         」         」         」         」         」         」         」         」         」         」         」         」         」         」         」         」         」         」         」         」         」         」         」         」         」         」         」 |  |  |

(3)検索キーワードに「フロン」等を入力してください。 手続き申込 ● 手続き選択をする メールアドレスの確認 ↓
内容を入力する 📢 申し込みをする 検索項目を入力(選択)して、手続きを検索してください。 類義語検索を行う 検索キーワード 個人が利用できる手続き 法人が利用できる手続き 利用者選択 絞り込みで検索する >) 分類別で探す >) 五十音で探す 手続き一覧 ▼ 表示数変更 20件ずつ表示 並び替え 受付開始日時 降順 • (4) 第一種フロン類充塡回収業者登録申請は申請先の県民局毎に 申請先に誤りがないか確認をし、クリック なっていますので、申請の手引きに記載している県民局をクリッ 【電子納付】第一種フロン類充塡回収業 【電子納付】第一種フロン類充塡回収業 クしてください。 者登録申請(備前県民局) 者登録申請(備中県民局) 受付開始日時 2023年09月01日00時00分 受付開始日時 2023年09月01日00時00分 受付終了日時 随時 受付終了日時 随時 ※岡山県環境企画課の HP の第一種フロン類充塡回収業者登録申 【電子納付】第一種フロン類充塡回収業 ◆第1種フロン類充てん回収業者廃業等 者登録申請(美作県民局) の届出 請のページにも申込先の URL を掲載していますので、そちらをク 受付開始日時 2023年09月01日00時00分 受付開始日時 2022年02月01日00時00分 受付终了日時 開時 受付終了日時 陳時 リックし、直接アクセスすることも可能です。 ◆指定事業者のフロン引取り量等報告書 の提出 受付開始日時 2022年02月01日00時00分 受付終了日時 随時

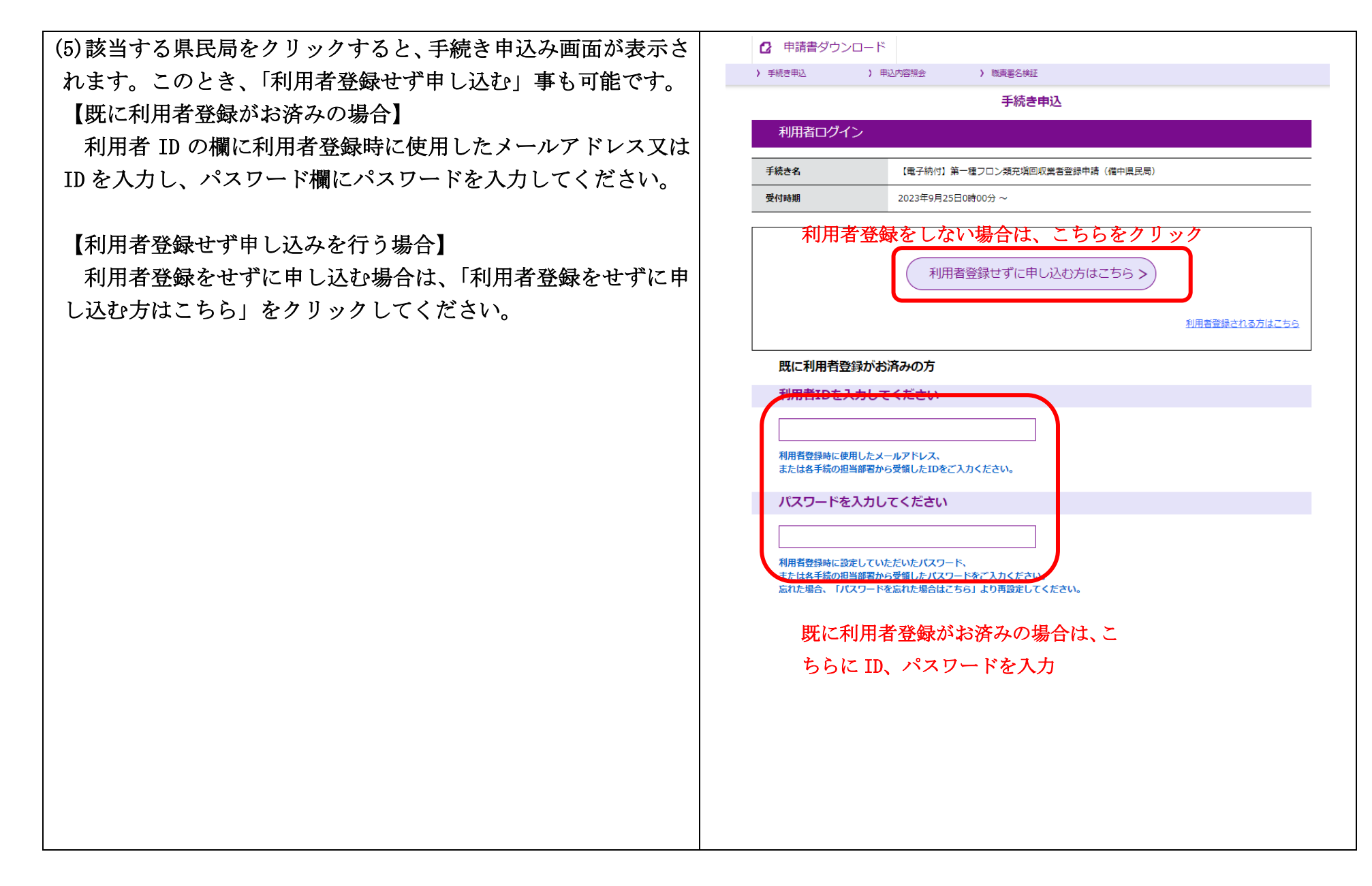

| ※こちらは利用者登録をしない場合の手順です。          |                                                                                                    | ・電子紛りされに場合、原則として親収書は発行いたしません。<br>・観収済証明書の発行を希望される場合は、岡山県ホームページから「鎮収済証明頼」をダウンロ<br>・観火海軍でありる。ため時でついたプロページから「鎮収済証明頼」をダウンロ                                                                                                    |  |
|---------------------------------|----------------------------------------------------------------------------------------------------|----------------------------------------------------------------------------------------------------|--|
| (6)手続き説明や利用規約をご確認いただき、内容をご理解いただ |                                                                                                    | ートレ、必要事項を記入の上、平時急山へ動送又は持梦してくたさい。たたし、証明音の発行は、<br>納付日の翌月末以降に可能となります。                                                                                                    |  |
| けましたら、「同意する」をクリックしてください。        |                                                                                                    | 電子納付の方法や領収済証明髄の詳細はこちらをご確認ください。<br>[https://www.pref.okayama.jp/page/864226.html]                                                                                                    |  |
|                                 | 受付時期                                                                                                    | 2023年9月25日0時00分~                                                                                                    |  |
|                                 | 問い合わせ先                                                                                                    | 備中県民局地域政策部環境課                                                                                                    |  |
|                                 | 電話番号                                                                                                    | 086-434-7066                                                                                                    |  |
|                                 | FAX番号                                                                                                    | 086-425-2156                                                                                                    |  |
|                                 | メールアドレス                                                                                                    | bichu-kankyo@pref.okayama.lg.jp                                                                                                    |  |
|                                 | ダウンロードファイル1                                                                                                    | 受録申請書様式_docx                                                                                                    |  |
|                                 | 1 目的<br>この規約は、OC電子目決<br>の市町村(以下「福坂団体)<br>いて必要な事項を定めるもの<br>2 利用規約の同意<br>本システムを利用して申<br>システムのサービスを提供<br>に同意することができない頃<br>とみなします。<br>3 利用者ID・パスワート<br>「同意する」ポタンをクリッ | BAR共同要當システム(電子甲蒔サービス)(以下「本システム」といいます。)を利用してOO県及びOO県内<br>といいます。)に対し、インターネットを達して甲蒔・風出及び頃座・イベント甲込みを行う場合の手続きにつ<br>かです。<br>■・風出等手続を行うためには、この規約に同意していただくことが必要です。このことを前規に、構成回体は本<br>次す、ホシステムをご利用された方は、この規約に同意されたものとみなします。何らかの理由によりこの規約<br>旨合は、ホシステムをご利用されただけできません。なお、観見のみについても、この規約に同意されたもの<br>*第の登録・変更及び創除<br>小クすることにより、この説明に同意いただけたものとみなします。<br>上記をご理解いただけましたら、同意して進んでください。<br>< 一覧へ戻る |  |

| ※こちらは利用者登録をしない場合の手順です。                                             | 手続き申込                                                                                                    |
|--------------------------------------------------------------------|----------------------------------------------------------------------------------------------------|
| (7)連絡先メールアドレスを入力し、「完了する」をクリックして                                    | Q 942201273 🔀 X-A776-20042 🖉 PARENJITA 🚿 9660573                                                                                                    |
| ください。                                                              | 利用者ID入力<br>(電子特付) 第一番フロン構造/面回菜者各設準持 (操牛県長年)<br>(電子特付) 第一番フロン構造/面回菜素各設準持 (操牛県長年)<br>ンログロントロシームシアドレスをADUてください、<br>のにようでした、Monosime Nature Advanceの構成である。<br>ここのでは、ASEの時代ではないためでは、Instein Constant Constant C |
|                                                                    | 諸結先メールアドレス(確認用)を入力してください     を     ZON (                                                                                                    |
| (8)連絡先メールアドレスに申込画面への URL を記載したメール<br>が送信されますので、当該 URL にアクセスしてください。 | Blug電金中曲サービス           予約され           「「「「大村村」第一種フロン類充地回収素者登録申請(備中県民局)           の中込画面/~のURLをお組けします。「お20URLにアクセスして申込を行ってください。           (ソノコン、スマートフォンはこちらから)           http://chumo.bipata.asgl/wanjp/test-pref~okayama-u/offer/CompleteSendMail_gotOffer?           completeSendMailForm.templateSeq=6181#=0&t=1695722180826&user=daisuke_maeda%i40pref.okayama.lg.jp&id=3cb03bd3c7d1833/7173a005b5ds_ba6           パンペールは送信専用アドレスよりお送りしております。           ペンペールは送信専用アドレスよりお送りしております。           ペンペールは送信専用アドレスよりお送りしております。           ペンペールは送信専用アドレスよりお送りしております。           ペンペールは送信専用アドレスよりお送りしております。           ペンペールは送信専用アドレスよりお送りいたおります。           ペンペールは送信専用アドレスよりお送りのしております。           ペンペールは送信専用アドレスよりお送りいたおります。           ペンペールは送信専用アドレスよりお送りしております。           ペンペールは送信専用アドレスよりお送りいたおります。           ペンペールは送信専用アドレスよりなどうないまります。           ペンペールは送信専用のレインがなります。           ペンペールは送信専用のレインがらります。           ペンペールはどきの、           ペンペールはどきの、           ペンペールはどきの、           ペンペールはどきの、           ペンペールはどきの、           ペンペールはどきの、           ペンペールはどきの、           ペンペールはどきの、           ペンペールはどきの、           ペンペールはどきの、           パンペールはどきの、           パンペールはどきの、           パンペールはどきの、           パンペールはどきの、 </th                                                                                                    |

| (9)申請者情報を入力してください。         | 注意事項                                                                                                    |
|----------------------------|----------------------------------------------------------------------------------------------------|
| ①申請者について個人か法人どちらか選択してください。 | この申請フォームでは、備中県民局に提出する専用フォームとなりますのでご注意ください。<br>備中県民局の管轄区域は次の市町です。<br>倉敷市 笠岡市 井原市 総社市 高梁市 新見市 浅口市 早島町 里庄町 矢掛町<br>下記の所在地が上記の市町に該当するか確認の上、申請してください。<br>・本社の所在地(本社が岡山県外にある場合は、登録しようとする事業所の所在地)<br>・本社及び登録しようとする事業所も岡山県外の場合は主な営業地域を管轄する区域<br>1 申請者情報 |
|                            | 申読者の種別を選択してください。     800       選択してください     >       郵価器     6000000000000000000000000000000000000                                                                                                    |
|                            |                                                                                                    |
|                            | 住所を入力してください。                                                                                                    |
|                            | 申請者の住所、または法人の場合は、所在地を入力してください。<br>個人:住民栗に記載している住所<br>法人:登記事項証明書に記載している本店所在地<br>住所                                                                                                    |
|                            | 法人の名称を入力してください。                                                                                                    |
|                            | 代表者の役職を入力してください。                                                                                                    |
|                            |                                                                                                    |
|                            |                                                                                                    |
|                            |                                                                                                    |

| ②必要事項を入力してください。             | 申請者の種別を選択してください。 💩                                 |
|-----------------------------|----------------------------------------------------|
| 【法人の場合】                     |                                                    |
| ① 郵便番号                      |                                                    |
| ② 住所                        | 鄭使锴号を入力してください。 1844                                |
| <ol> <li>③ 法人の名称</li> </ol> | 鄭使恭号 住所線素                                          |
| ④ 代表者の役職                    | 住所を入力してください。 🚳                                     |
| ⑤ 代表者の氏名                    | 申請者の任所、または法人の場合は、所在地を入力してください。<br>個人: 住民際に記載している任所 |
| ⑥ 担当者の所属                    | 法人:登記事項雇明書に記載している本店所在地                             |
| ⑦ 担当者の氏名                    |                                                    |
| ⑧ 電話番号                      | 法人の名称を入力してください。                                    |
| ⑨ メールアドレス                   |                                                    |
|                             | 代表者の役職を入力してください。                                   |
| 【個人の場合】                     |                                                    |
| ① 郵便番号                      | 氏名(フリガナ)を入力してください。 参照                              |
| ② 住所                        | 申請者の氏名のフリガナ、または法人の場合は、代表者の氏名のフリガナを入力してください。        |
| ③ 氏名                        | б                                                  |
| ④ 電話番号                      | 氏名を入力してください。 参編                                    |
| ⑤ メールアドレス                   | 申請者の氏名、または法人の場合は、代表者の氏名を入力してください。                  |
|                             | <u>Б</u> а                                         |
|                             | 担当者の所属を入力してください。                                   |
|                             |                                                    |
|                             | 担当者の氏名を入力してください。 必須 選択肢の結果によって入力条件が変わります           |
|                             | <u>к</u> а                                         |
|                             | 電話番号を入力してください。 必須                                  |
|                             | 連絡可能な電話曲号を入力してください。                                |
|                             | 電話曲号                                               |
|                             | / メールアドレスを入力してください。  参編                            |
|                             | 連絡可能なメールアドレスを入力してください。                             |
|                             | メールアドレス                                            |
|                             |                                                    |

| <ul> <li>(10)申請内容を入力してください。</li> <li>①申請日は入力している日が自動的に入力されます。</li> <li>②申請の種類を「新規」又は「更新」から選択してください。</li> <li>③手続の提出先を選択してください。</li> </ul> | 2 申請内容         申請日を入力してください。       必須         令和 v       5       年       9       月       26       日         申請の種別を選択してください。       必須         選択してください。       必須                                                                                                    |
|----------------------------------------------------------------------------------------------------|----------------------------------------------------------------------------------------------------|
|                                                                                                    | Image: Section →     Image: Section →     Image: Section → |
|                                                                                                    |                                                                                                    |
|                                                                                                    |                                                                                                    |
|                                                                                                    |                                                                                                    |

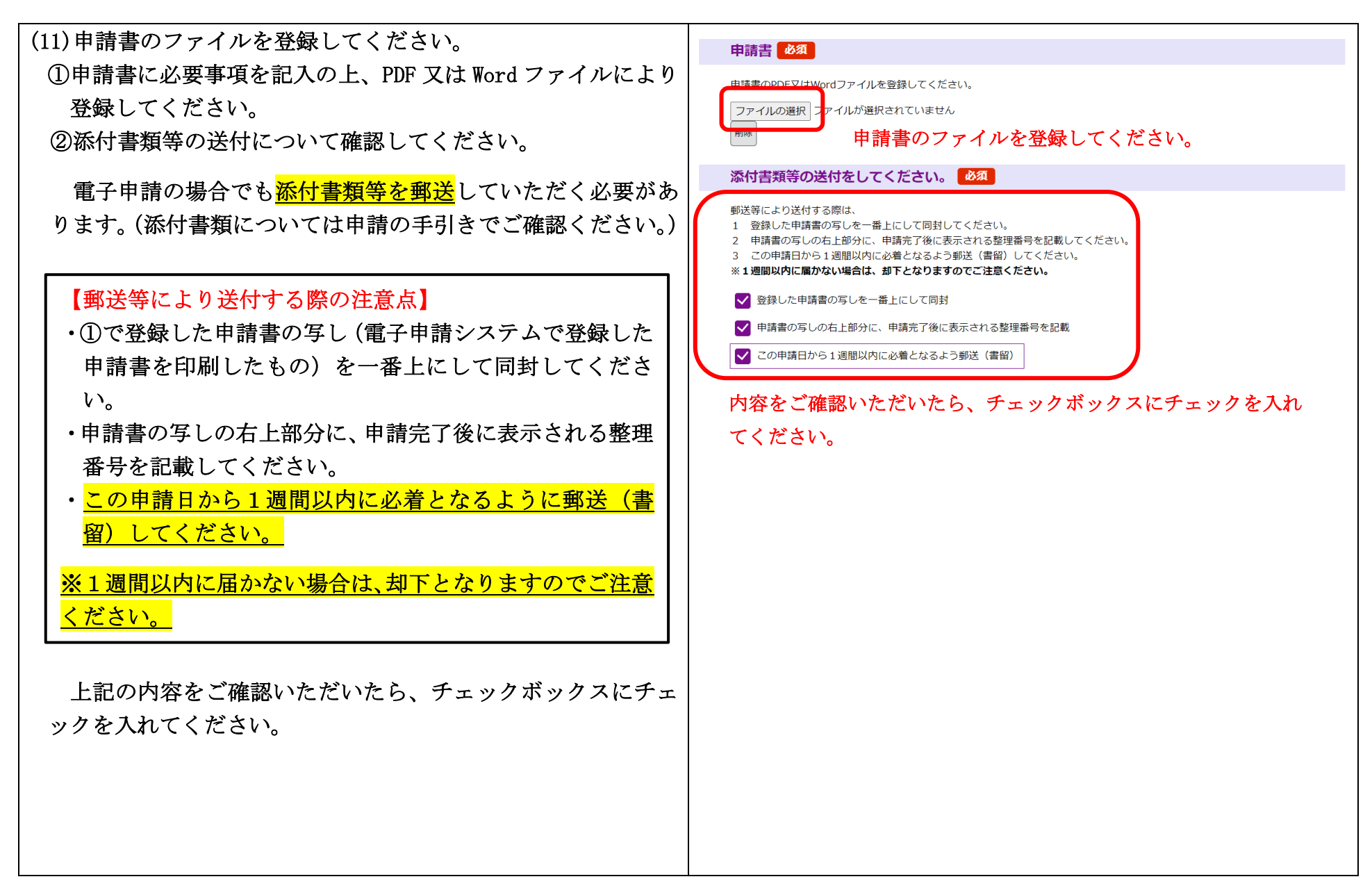

| (12)納付情報について確認してください。                                                                                                    | 3 納付情報                                                                                                    |
|----------------------------------------------------------------------------------------------------|----------------------------------------------------------------------------------------------------|
| 約10 額は日朝計算のため八万不安です。                                                                                                    | 納付額 必須                                                                                                    |
| 【納付する際の注意点】(詳細な納付方法は(16)以降参照)<br>金額の横に表示された支払期限や支払画面に表示される<br>支払可能期限にかかわらず、申請日から2週間以内にお支払<br>いください。<br>2週間以内に支払がない場合は、申請が却下となりますの<br>で、ご注意ください。<br>※手数料の納付については、別途、メールにより案内が送信<br>されます。 | 申請書の写し及び添付書類が到着(1週間以内)し、必要書類を確認した上で、手数料の支払依頼のメールが届きますので、金<br>飯の横に表示された支払期限や支払画面に表示される支払可能期限にかかわらず、申請日から2週間以内にお支払いください。<br>2週間以内に支払がない場合は、申請が却下となりますのでご注意ください。<br>MT方法は、F-REGIによるクレジットカード決済またはペイジー(Pay-easy)のどちらかを選択できます。<br>き動計算式のため入力不要です。<br>2024年03月31日までにお支払ください。            |
| (13)全ての人力を終えたら、「確認へ進む」をクリックしてくださ<br>い。                                                                                                    | 3 納付情報                                                                                                    |
|                                                                                                    | 約付額 必須                                                                                                    |
|                                                                                                    | 申請書の写し及び添付書類が到着(1週間以内)し、必要書類を確認した上で、手数料の支払依頼のメールが届きますので、金<br>額の横に表示された支払期限や支払画面に表示される支払可能期限にかかわらず、申請日から2週間以内にお支払いください。<br>2週間以内に支払がない場合は、申請が却下となりますのでご注意ください。<br>納付方法は、F-REGIによるクレジットカード決済またはペイジー(Pay-easy)のどちらかを選択できます。<br>自動計算式のため入力不要です。<br>2024年03月31日までにお支払ください。<br>確認へ進む > |

| (11) 中に内容など変動しただち。眼睛なければ「中にたったなり」 |                      |                                                                                      |  |
|-----------------------------------|----------------------|--------------------------------------------------------------------------------------|--|
| (14)中心的存在こ確認いたたさ、问題なり40は、「中心む」をクリ | 申請日                  | 令和5年9月26日                                                                            |  |
|                                   | 申請の種別                | 新規                                                                                   |  |
|                                   | 手続の提出先               | 備中県民局                                                                                |  |
|                                   | 申請書                  | 登録申請書様式.docx                                                                         |  |
|                                   | 添付書類等の送付をしてくだ<br>さい。 | 添付した申請書の写しを一番上にして同封, 申請書の写しの右上部分に、申請完了後に表示される<br>整理番号を記載, この申請日から1週間以内に必着となるよう郵送(書留) |  |
|                                   | 3 納付情報               |                                                                                      |  |
|                                   | 納付額                  | ¥ 5,010                                                                              |  |
|                                   | <                    | 入力へ戻る 申込む >>                                                                         |  |
|                                   |                      |                                                                                      |  |
|                                   |                      |                                                                                      |  |
|                                   |                      |                                                                                      |  |
|                                   |                      |                                                                                      |  |
|                                   |                      |                                                                                      |  |
|                                   |                      |                                                                                      |  |
|                                   |                      |                                                                                      |  |
|                                   |                      |                                                                                      |  |
|                                   |                      |                                                                                      |  |
|                                   |                      |                                                                                      |  |
|                                   |                      |                                                                                      |  |
|                                   |                      |                                                                                      |  |
|                                   |                      |                                                                                      |  |
|                                   |                      |                                                                                      |  |
|                                   |                      |                                                                                      |  |

| (15)申込み完了の画面が表示されるとともに、申込みの完了のメ |                                                                                                    |
|---------------------------------|----------------------------------------------------------------------------------------------------|
| ールが送信されます。なお、このメールのみでは申込手続が完    | 甲込元」                                                                                                |
| アーキントにけたりません                    | 第一種フロン類充塡回収業者登録申請の申込みが完了しました。<br>登録されている電子メールアドレスに、申込内容の確認メールを自動送信しています。                            |
|                                 |                                                                                                    |
| (登理番号とハスリートが記載)                 | 申込みが空了しました                                                                                          |
|                                 | 中心のがた」 しょ した。                                                                                       |
|                                 |                                                                                                    |
|                                 | メールアドレスが誤っていたり、フィルタ等を設定されている場合、                                                                     |
|                                 |                                                                                                    |
|                                 |                                                                                                    |
|                                 |                                                                                                    |
|                                 |                                                                                                    |
|                                 | 整理番号とパスワードは、今後申込状況を確認する際に必要となる大切な番号です。                                                              |
|                                 | 特にバスワードは他人に知られないように保管してくたさい。                                                                        |
|                                 | なお、内容に不備がある場合は別途メール、または、お電話にてご連絡を差し上げる事があります。                                                       |
|                                 | 岡山県電子申請サービス                                                                                         |
|                                 |                                                                                                    |
|                                 |                                                                                                    |
|                                 | ンロン研究時間に盛くて新一催ノロン規定県国政集合登録中間の中込みが売りしました。<br>この申込みに関する整理番号とパスワードは上記のとおりです。                           |
|                                 |                                                                                                    |
|                                 | この中込後、書面により、中請書の与し及び添付書類を動送してくたさい。<br>郵送は、申請日から1週間以内に必着となるようにしてください。1週間を過ぎる場合は、原則、却下となりますのでご注意ください。 |
|                                 | 【聊送先】                                                                                               |
|                                 | 〒/10-8530<br>岡山県倉敷市羽島1083                                                                           |
|                                 | 尚山県偏中県氏局地域成策部境境課<br>                                                                                |
|                                 | 【甲込内容照会URL】<br>◆パソコン、スマートフォンはこちらから                                                                  |
|                                 |                                                                                                    |
|                                 |                                                                                                    |
|                                 |                                                                                                    |
|                                 |                                                                                                    |

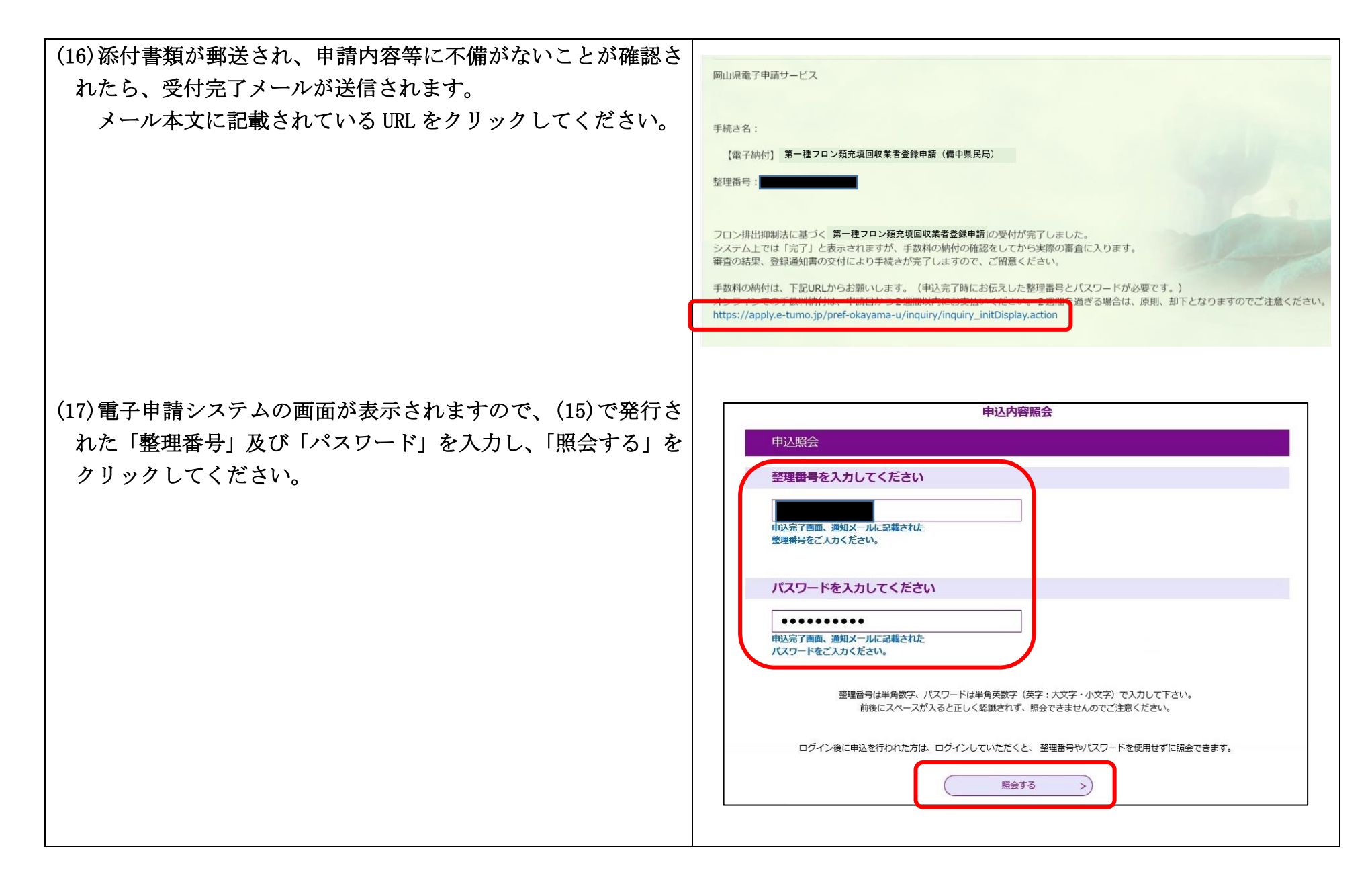

(18)納付情報にある「F-REGI でお支払い」をクリックしてくださ 申込詳細 い。 申込内容を確認してください。 ※今回の手順はクレジット決済の場合の手順ですがインターネ ※添付ファイルは一度パソコンに保存してから開くようにしてください。 ットバンキングを利用してのお支払いの場合は、「インターネッ 手続き名 トバンクでお支払いをされる方はこちら」をクリックの上、案 整理番号 処理状況 完了 内に従いお支払いをお願いします。 処理履歴 2022年1月21日11時36分 受理 2022年1月21日11時24分 申込 納付情報 最新データ表示 クレジット決済 【F-REGIでお支払い】 支払可能期限 2022年03月31日 納付額 ¥5, 010 納付状況 未払い ※最新の納付情報を確認する場合は、「最新データ表示」ボタンを押してください。 お支払いから納付状況の反映までに時間がかかる場合があります。 納付状況が変わらない場合は、時間をおいて再度ご確認ください

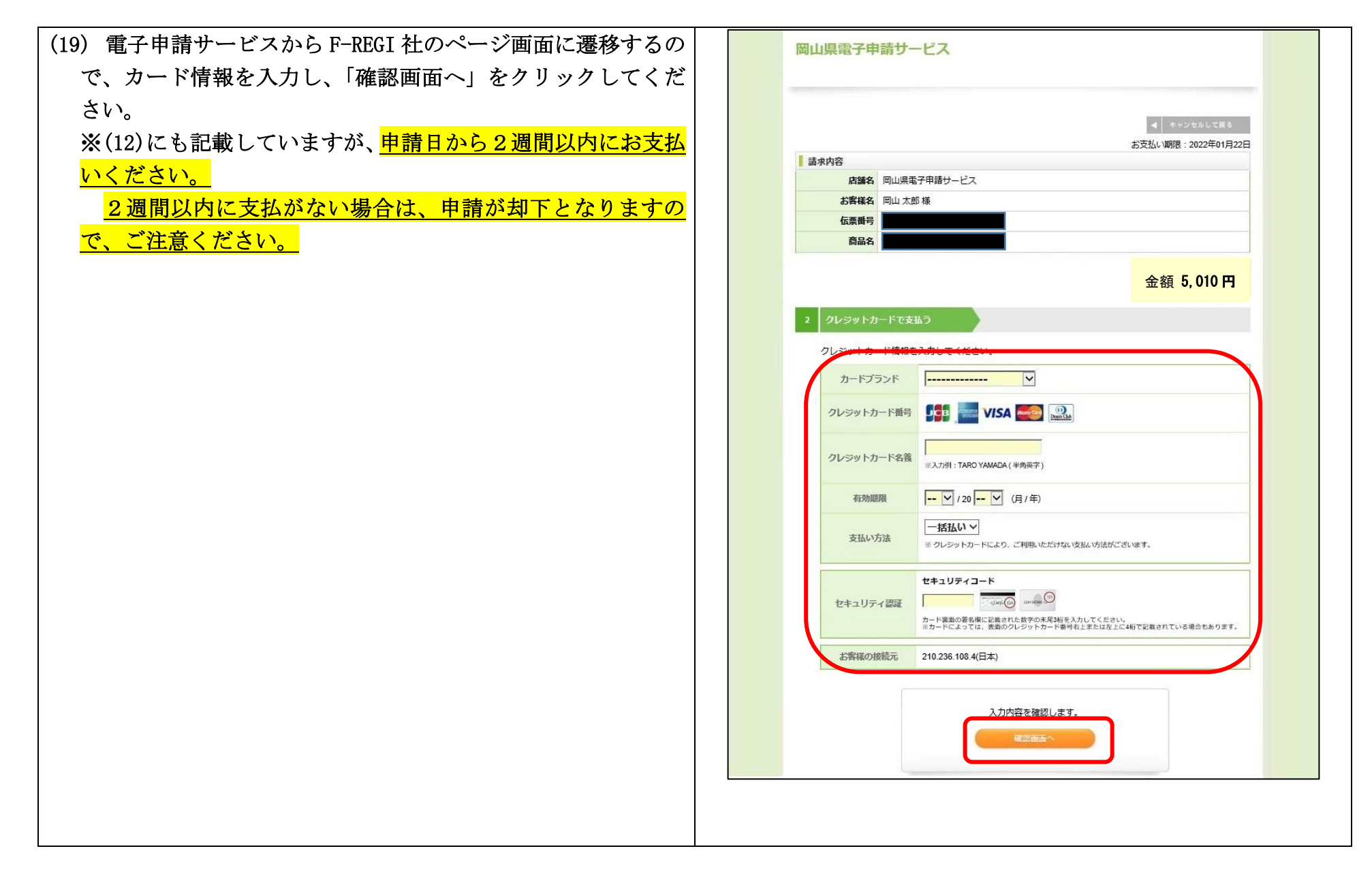

| (20)問題がなければ、「決済する」をクリックしてください。         | 3                                                                                                    | 入力内容の確認                                                                                                    |                                     |
|----------------------------------------|----------------------------------------------------------------------------------------------------|----------------------------------------------------------------------------------------------------|-------------------------------------|
|                                        |                                                                                                    | 内容をご確認の上、「 決済する 」をクリック                                                                                                    | クしてください。                            |
|                                        |                                                                                                    | カードプランド                                                                                                    | VISA                                |
|                                        |                                                                                                    | クレジットカード番号                                                                                                    | 498022*****2222                     |
|                                        |                                                                                                    | クレジットカード名義                                                                                                    | DIGITAL                             |
|                                        |                                                                                                    | 有効期限                                                                                                    | 04 / 2023 (Month/"Year)             |
|                                        |                                                                                                    | 支払い方法                                                                                                    | 一括払い                                |
|                                        |                                                                                                    | セキュリティ認証                                                                                                    | セキュリティコード                           |
|                                        |                                                                                                    | お客様の接続元                                                                                                    | 210.236.108.4(日本)                   |
| (21)納付状況が「支払済」になれば、手数料の納付が完了となり<br>ます。 | <ul> <li>申込許希</li> <li>申込内容を確認し</li> <li>※添付ファイルは</li> <li>手続き名</li> <li>整理番号</li> <li>処理状況</li> <li>処理状況</li> <li>処理販歴</li> <li>納付情報</li> <li>クレジット決測</li> <li>支払可能期限</li> <li>納付状況</li> </ul> | ・     ・       でください。     ・       ・     ・       ・     ・       ・     ・       ・     ・       ・     ・       ・     ・       ・     ・       ・     ・       ・     ・       ・     ・       ・     ・       ・     ・       ・     ・       ・     ・       ・     ・       ・     ・       ・     ・       ・     ・       ・     ・       ・     ・       ・     ・       ・     ・       ・     ・       ・     ・       ・     ・       ・     ・       ・     ・       ・     ・       ・     ・       ・     ・       ・     ・       ・     ・       ・     ・       ・     ・       ・     ・       ・     ・       ・     ・       ・     ・       ・     ・       ・     ・       ・     ・       ・     ・       ・     ・       < | ださい。<br>ださい。<br>受理<br>料込<br>服新アーク表示 |